## Anleitung zur Nachbereitung des Wettbewerbs in der Biber-Administration

- 1. Bereinigen Sie als erstes die Teilnahmedaten:
  - Korrigieren Sie alle Schreibfehler und fehlerhaften Sonderzeichen.
  - Ersetzen Sie gegebenenfalls Pseudonyme durch Realnamen.
  - Geben Sie an, wenn eine Teilnahme anonym ist.
  - Korrigieren Sie die Namen, wenn ein SuS einen anderen Benutzernamen als geplant genutzt hat.
  - Teamteilnahmen korrigieren Sie bitte unter "Team".

Diese Daten können Sie entweder einzeln unter "Schülerinnen und Schüler" anpassen:

| Schülerdaten bearbeiten        |                       |  |  |  |
|--------------------------------|-----------------------|--|--|--|
| Koordinator/innen-Hilfe öffnen |                       |  |  |  |
| Vorname                        | anna                  |  |  |  |
| Nachname                       | test19                |  |  |  |
| Benutzername                   | at19                  |  |  |  |
| Passwort                       | Show password         |  |  |  |
| E-Mail                         |                       |  |  |  |
| Geschlecht                     | weiblich ~            |  |  |  |
| Geburtsdatum                   |                       |  |  |  |
| Klasse/Kurs                    | 6b                    |  |  |  |
| Stufe                          | 6                     |  |  |  |
| Extra time                     | 0                     |  |  |  |
| Anonym                         |                       |  |  |  |
| Speichern Sa                   | ve and Next Abbrechen |  |  |  |

Viele Daten korrigieren Sie am besten mit Hilfe einer Tabelle, die Sie lokal bearbeiten. Eine Anleitung finden Sie in der Biber-Administration unter "Schülerinnen und Schüler".

- 2. Erfassen Sie eine Urkundenbestellung (siehe Anleitung Urkunden bestellen)
- 3. Laden Sie die Ergebnislisten und Teilnahme-Zertifikate aus der Biber-Administration herunter.
  - Wählen Sie im Menü "Downloads".
  - Klicken Sie auf den gewünschten Wettbewerb (z.B. "Informatik-Biber 2024")
  - Laden Sie die Ergebnistabellen herunter.
  - Klicken Sie auf die Teilnahme-Zertifikate um Sie herunterzuladen.
     ACHTUNG: Bei vielen Teilnahmen kann es mehrere Minuten dauern, bevor die Datei heruntergeladen werden kann. Ihre Zertifikate werden in dem Moment generiert.

| Schülerinnen und Schüler | Deweleade                                                                                                    |                                       |  |  |  |  |
|--------------------------|----------------------------------------------------------------------------------------------------|---------------------------------------|--|--|--|--|
| Teams                    | Jowinnadus<br>Tier learne Country Country |                                       |  |  |  |  |
| Koordinatoren            | mer kommen sie unter zugungsouten neruntenauer.                                                                                                    |                                       |  |  |  |  |
| Dateien hochladen        | CSV: eine Liste der für Ihre Schule angemeldeten Schülerinnen und Schüler, mit Zugangsdaten.                                                                                                    |                                       |  |  |  |  |
| Biberdaten               | HTML: Eine Vorlage zum Ausdrucken von Zetteln mit Zugangsdaten, die an die Schülerinnen und Schüler ausgegeben werden können.                                                                                                    |                                       |  |  |  |  |
| Urkunden bestellen       | Nach dem Wettbewerb finden Sie hier nach einem Klick auf den Wettbewerbsnamen Ergebnististen und Teilnahme-Zertifikate, komplett und für die einzelnen Altersgruppen.                                                                                                    |                                       |  |  |  |  |
| Bibertests               | Teilnahme-Zertifikat zum Herunte<br>der Ergebnisseite                                                                                                    | rladen auf                            |  |  |  |  |
|                          | Name                                                                                                    | Wettbewerb: Informatik-Biber 2024     |  |  |  |  |
|                          | Zugangsdaten                                                                                                    | Ergebnisse                            |  |  |  |  |
|                          | Schnupper-Biber 24                                                                                                    | Informatik-Biber 2024 Ergebnisse.xlsx |  |  |  |  |
|                          | Informatik-Biber 2024                                                                                                    | Stufen 3 und 4 ErgebnissexIsx         |  |  |  |  |
|                          |                                                                                                    | Stufen 5 und 6 ErgebnissexIsx         |  |  |  |  |
|                          |                                                                                                    | Stufen 7 und 8 ErgebnissexIsx         |  |  |  |  |
|                          |                                                                                                    | Stufen 9 und 10 ErgebnissexIsx        |  |  |  |  |
|                          |                                                                                                    | Stufen 11 bis 13 ErgebnissexIsx       |  |  |  |  |
|                          |                                                                                                    | Zertifikate (Multipage PDF)           |  |  |  |  |
|                          |                                                                                                    | Testschule Zertifikate.pdf            |  |  |  |  |
|                          |                                                                                                    | K Stufen 3 und 4 Zertifikate.pdf      |  |  |  |  |
|                          |                                                                                                    | Stufen 5 und 6 Zertifikatepdf         |  |  |  |  |
|                          |                                                                                                    | X Stufen 7 und 8 Zertifikate.pdf      |  |  |  |  |
|                          |                                                                                                    | Stufen 9 und 10 Zertifikate.pdf       |  |  |  |  |
|                          |                                                                                                    | Stufen 11 bis 13 Zertifikate.pdf      |  |  |  |  |

 Alternativ können Sie die Zertifikate für die Schülerinnen und Schüler zum Download zur Verfügung stellen. Markieren Sie dafür unter "Downloads" die Möglichkeit "Teilnahme-Zertifikat zum Herunterladen auf der Ergebnisseite anzeigen":

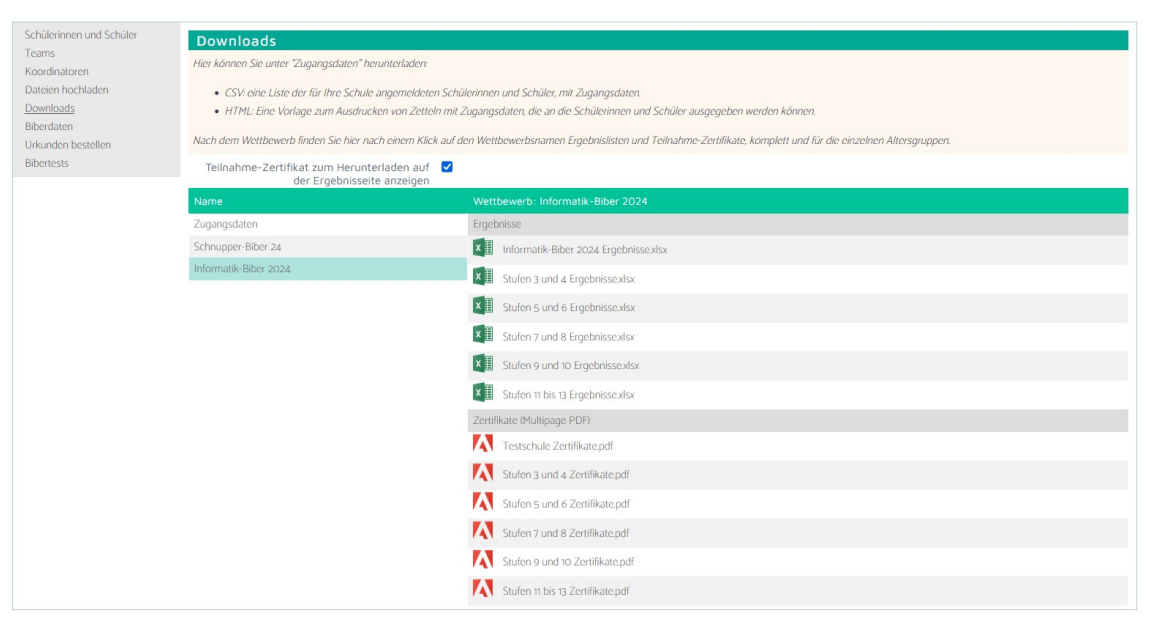

• Die Teilnehmenden können sich nun unter <u>wettbewerb.informatik-biber.de</u> mit ihrem Login und Passwort einloggen. Sie wählen die Ergebnisseite:

| Ergebnis | Informatik-Biber 2024<br>Stufen 3 und 4 |                  |  |
|----------|-----------------------------------------|------------------|--|
|          | Aufgabe                                 | Ergebnis         |  |
|          | Leuchttürme                             | 0                |  |
|          | Im Park                                 | 0                |  |
|          | Passendes Fach?                         | 0                |  |
|          | Ricca-Karten                            | 9                |  |
|          | Segelboot                               | 0                |  |
|          | Olivers Rassel                          | 0                |  |
|          | Robertas Roboter                        | 0                |  |
|          | Pizza-Party                             | 12               |  |
|          | Wunderblume                             | 12               |  |
|          |                                         |                  |  |
|          | Bonus                                   |                  |  |
|          | Total                                   | 33               |  |
|          | von insgesamt                           | 81               |  |
|          | Hier dein Teilnahmezertifika            | t herunterladen. |  |

• Die Schüler bzw. die Schülerinnen können ihr persönliches Teilnahme-Zertifikat über den roten Link herunterladen. Die pdf-Dateien sind mit einem Schutz versehen, so dass diese nicht direkt bearbeitet werden können.

## 4. Unter "Biberdaten" können Sie noch weitere Listen herunterladen:

| Schülerinnen und Schüler                | Biberdaten                                                                                                    |  |  |  |  |
|-----------------------------------------|----------------------------------------------------------------------------------------------------|--|--|--|--|
| Teams                                   | Hier können Sie zwei Tabellen herunterladen:                                                                                                    |  |  |  |  |
| Koordinatoren                           | <ul> <li>Eine Zusammenfassung der Teilnahmen und der Preisträger ihrer Schule</li> <li>Eine Übersicht über die benötigten Blanko-Urkunden: Dafür müssen Sie in den Schüler-Daten die Spalte "Anonym" korrekt ausgefüllt haben.</li> </ul> |  |  |  |  |
| Dateien hochladen                       |                                                                                                    |  |  |  |  |
| Downloads                               |                                                                                                    |  |  |  |  |
| <u>Biberdaten</u><br>Urkunden bestellen | Bericht                                                                                                    |  |  |  |  |
| Bibertests                              | Ergebnisübersicht                                                                                                    |  |  |  |  |
|                                         | Ubersicht Teilnehmende ihrer SchulexIsx .csv                                                                                                    |  |  |  |  |
|                                         | Anzahl Blanko-Urkunden ermitteln.xlsx .csv                                                                                                    |  |  |  |  |

• Übersicht Teilnehmende ihrer Schule:

In der Tabelle finden Sie in welchen Altersstufen wie viele Schüler und Schülerinnen teilgenommen bzw. eine Auszeichnung erhalten haben.

• Anzahl Blanko-Urkunden:

Wenn Sie in Ihrer Schule anonyme Teilnahmen haben, und diese bei den Teilnahme-Daten korrekt eingetragen haben, können Sie hier die Anzahl der notwendigen Blanko-Urkunden ermitteln.

|   | A                     | В               | С                       | D |
|---|-----------------------|-----------------|-------------------------|---|
| 1 | Wettbewerb            | Altersstufe     | AnzahlAnonymeTeilnahmen |   |
| 2 | Informatik-Biber 2024 | Stufen 7 und 8  | 78                      |   |
| 3 | Informatik-Biber 2024 | Stufen 9 und 10 | 8                       |   |
|   | 1                     |                 |                         |   |

5. **Hinweis:** Vergessen Sie nicht ihre Schuladresse und die Gesamtschüleranzahl unter <u>login.bwinf.de</u> zu überprüfen!

## Kontakt

Fragen zur Anmeldung und zum Wettbewerb beantworten wir Ihnen gerne. <u>biber@bwinf.de</u> oder telefonisch unter 0228/97626996